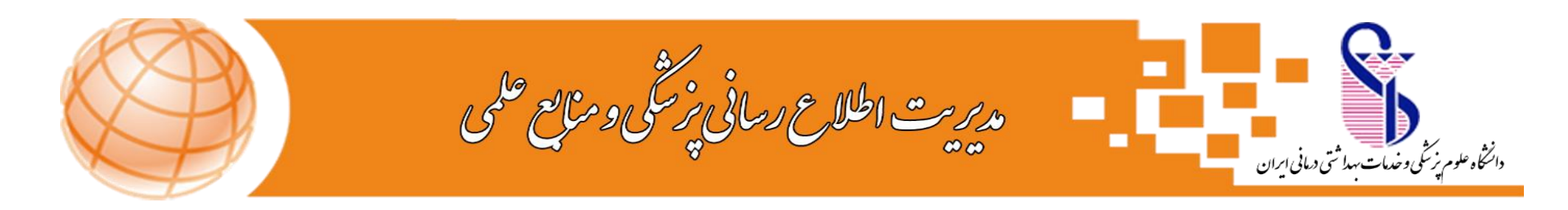

## راهنمای جستجو در منابع کتابخانه مرکزی ( راهنمای جستجوی کتاب)

جهت جستجوی منابع کتابخانه مرکزی، ابتدا وارد سایت دانشگاه شده سپس ازمنوی های موجود، گزینه کتابخانه مرکزی را انتخاب نموده و در ادامه گزینه پورتال کتابخانه مرکزی را انتخاب نمایید؛ و یا آدرس مستقیم: <u>CENTLIB.IUMS.AC.IR</u> را وارد نمایید.

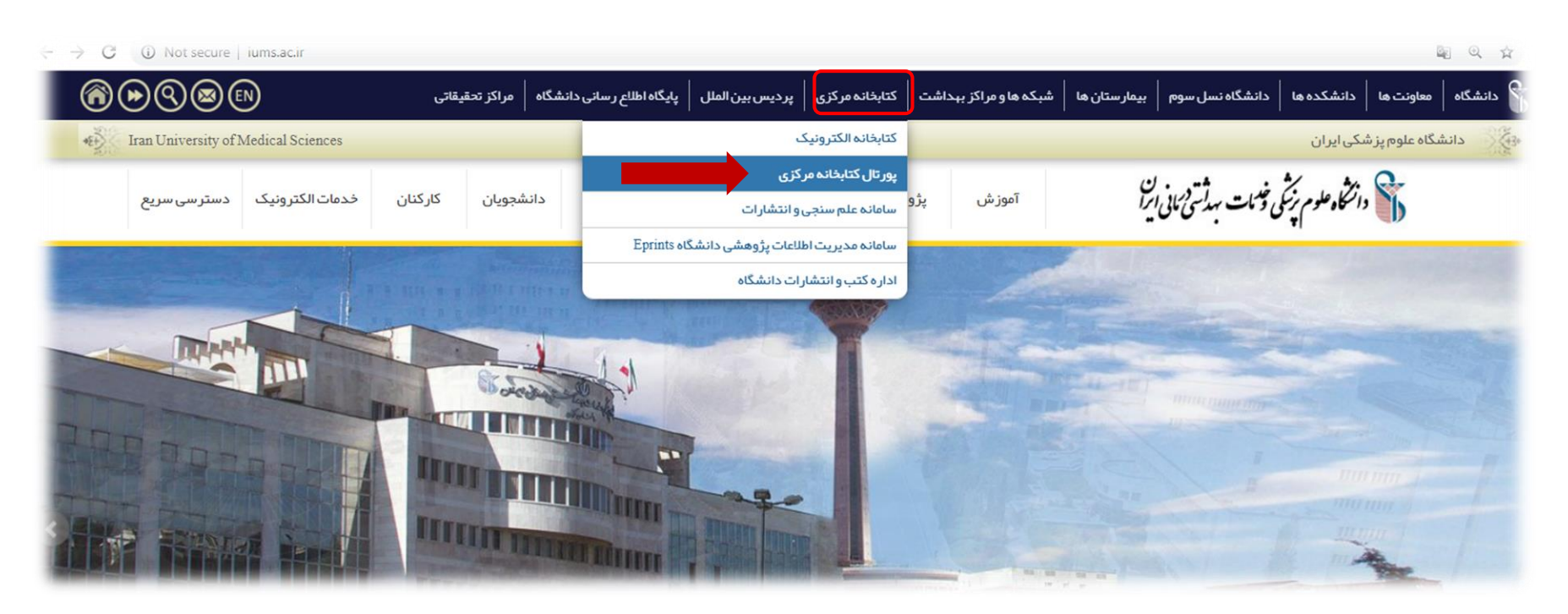

در صفحه نمایش داده شده، امکان جستجو بر اساس همه منابع، کتاب، پایان نامه و مجلات وجود دارد، از بین موارد موجود،گزینه کتاب را انتخاب نمایید.

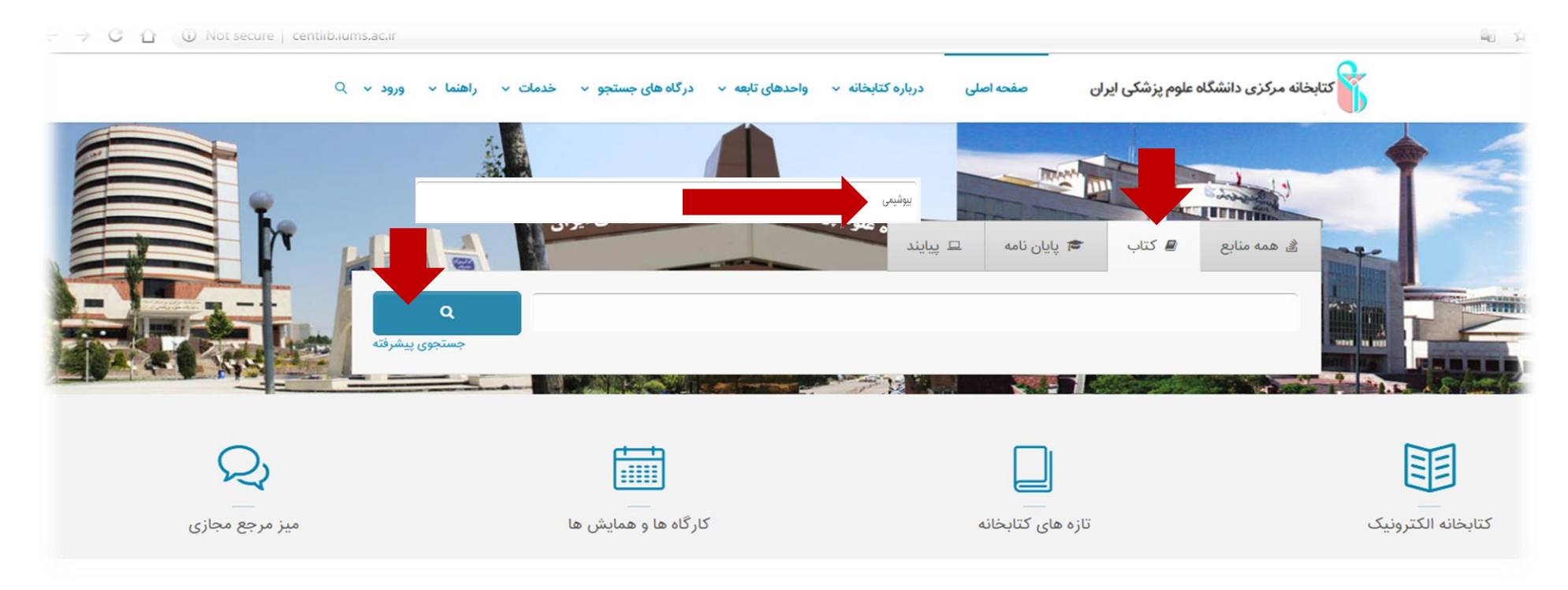

اکنون امکان جستجوی مقدماتی و جستجوی پیشرفته نیز برای شما فراهم است.

## جستجوي مقدماتي:

در جستجوی مقدماتی کلید واژه مورد نظر(فارسی یا لاتین) را در فیلد جستجو وارد نموده سپس روی آیکون جستجو کلیک نمایید، نتیجه جستجوی شما به شکل ذیل نمایش داده میشود که شامل اطلاعات کتابشناختی اولیه کتابهای موجود و مرتبط با کلیدواژه وارد شده میباشد.

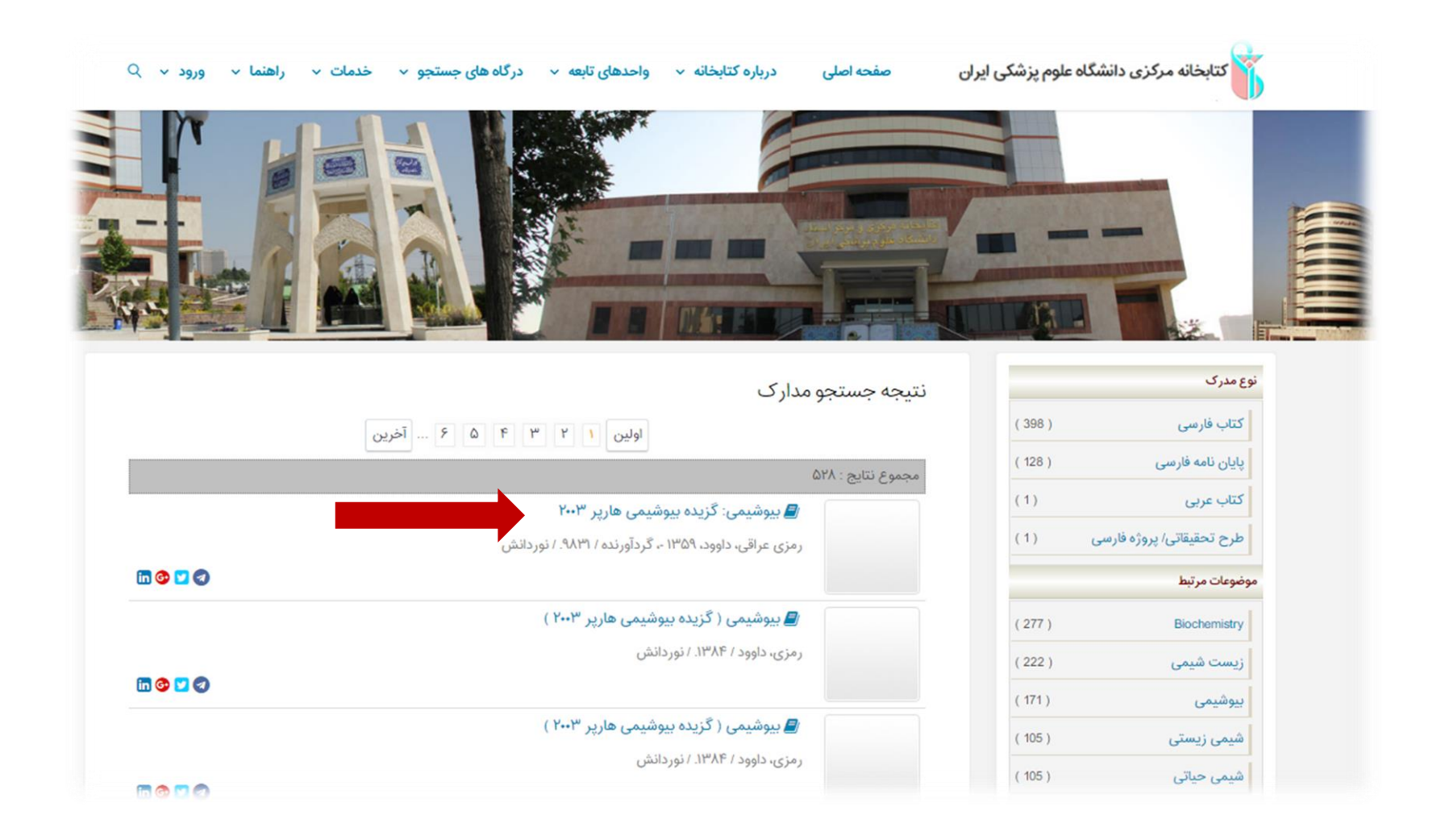

برای مشاهده اطلاعات بیشتر در نتایج بازیابی شده و موجودی کتاب در کتابخانه مرکزی و کتابخانه های توابع، روی نتیجه جستجوی مورد نظر خود کلیک نمایید.

در سمت راست صفحه سایر منابع و موضوعات مرتبط با جستجوی مورد نظر به همراه تعداد نتایج موجود در موضوع یا عناوین قابل بازیابی می باشد.

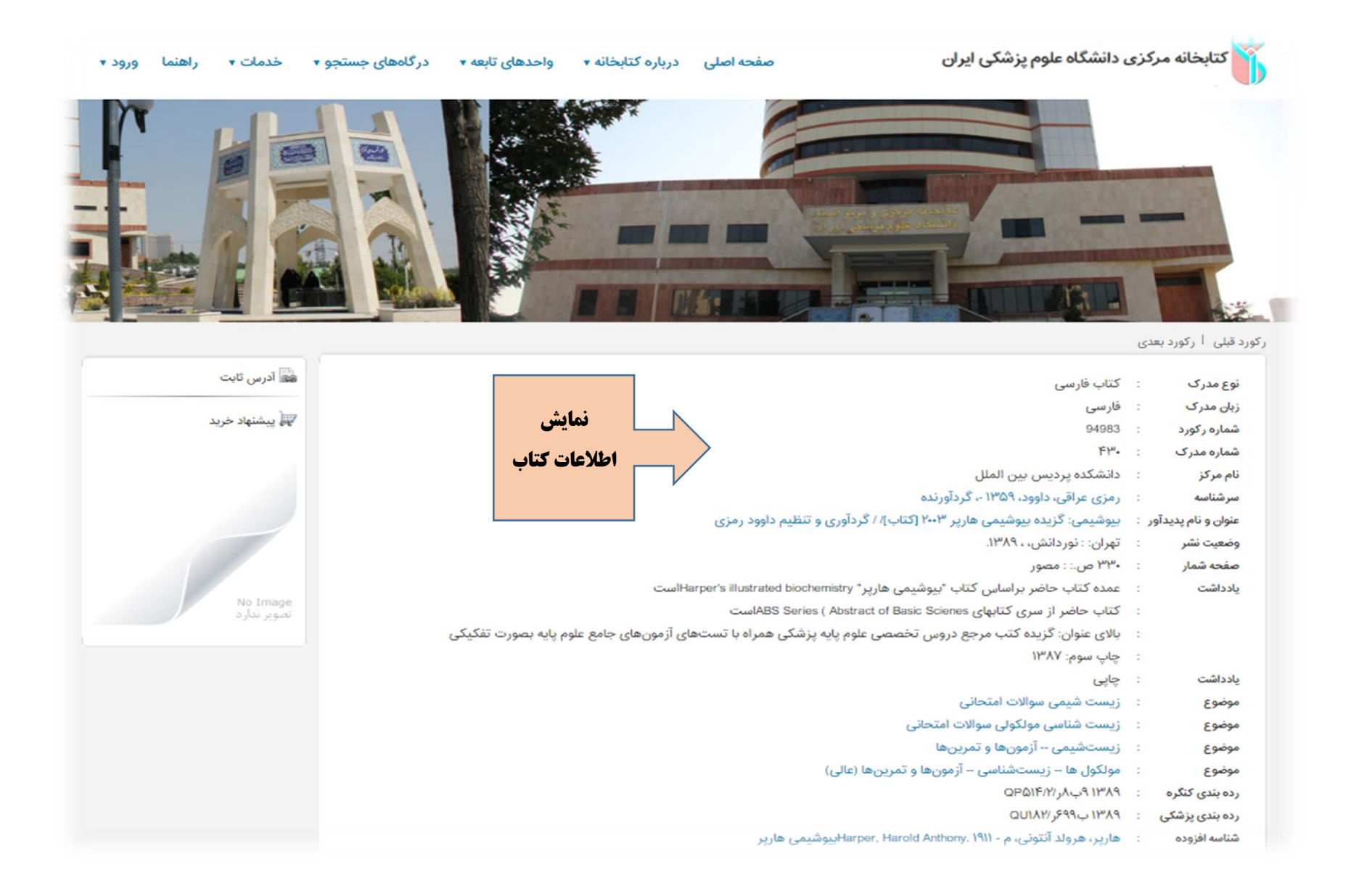

| يوستها                                                    |           |                    |           |             |
|-----------------------------------------------------------|-----------|--------------------|-----------|-------------|
| Search result is zero                                     |           |                    |           |             |
| بوجودى                                                    |           |                    |           |             |
| دانشکده پردیس بین الملل                                   |           |                    |           |             |
| مایش کامل جزئیات   عدم نمایش جزئیات                       |           |                    |           |             |
| جزئیات محل نگھداری                                        | شماره ثبت | شناسه بازیابی      | جلد وضعيت | تاريخ برگشت |
| دانشکده پردیس بین الملل دانشگاه ایران                     | 10110     | QUIXY ، ۶۹۹ ب ۱۳۸۹ | موجود     |             |
| <ul> <li>دانشکده پردیس بین الملل دانشگاه ایران</li> </ul> | 10115     | ۱۳۸۹ ب۶۹۹ ۱۳۸۹     | موجود     | A.4 3       |
| حانشكده پرديس بين الملل دانشگاه ايران                     | ιώιλγ     | ۱۳۸۹ ب۶۹۹ را ۱۳۸۹  | موجود     | ا تمایش     |
| <ul> <li>دانشکده پردیس بین الملل دانشگاه ایران</li> </ul> | ιωιλλ     | ۱۳۸۹ ب۶۹۹ /۱۳۸۹    | موجود     | موجودى      |
| <ul> <li>دانشکده پردیس بین الملل دانشگاه ایران</li> </ul> | PAIDI     | ۱۳۸۹ ب۶۹۹ / ۱۳۸۹   | موجود     |             |
| <ul> <li>دانشکده پردیس بین الملل دانشگاه ایران</li> </ul> | 1019-     | ۱۳۸۹ ب۶۹۹ / ۱۳۸۹   | موجود     |             |
| <ul> <li>دانشکده پردیس بین الملل دانشگاه ایران</li> </ul> | 10191     | ۱۳۸۹ ب۶۹۹ /۱۳۸۹    | موجود     |             |
| <ul> <li>دانشکده پردیس بین الملل دانشگاه ایران</li> </ul> | 10194     | QUILY / F99 UMA9   | موجود     |             |
| <ul> <li>دانشکده پردیس بین الملل دانشگاه ایران</li> </ul> | 10191     | ۱۳۸۹ ب۶۹۹ /۱۳۸۹    | موجود     |             |
| دانشكده يرديس بين الملل دانشگاه ايران                     | 101915    | QUILY / 599 117 19 | موجود     |             |

## جستجوی پیشرفته:

جهت انجام جستجوی پیشرفته، بر روی گزینه جستجوی پیشرفته در صفحه اصلی جستجو کلیک نمایید، صفحه ای مشابه صفحه ذیل برای شما نمایش داده میشود که شامل فیلدهای مختلف از جمله انتخاب همه موارد شامل: تاریخ نشر، پدیدآور، موضوع و .... میباشد.

| شما ورود∙                             | درگاههای جستجو 🔹 خدمات 🔹 راه                                 | ی درباره کتابخانه 🔹 واحدهای تابعه 🛪           | بزشکی ایران مفحه اصلی | کتابخانه مرکزی دانشگاه علوم پ                                                                                         |
|---------------------------------------|--------------------------------------------------------------|-----------------------------------------------|-----------------------|----------------------------------------------------------------------------------------------------|
|                                       |                                                              |                                               |                       |                                                                                                    |
| • • • • • • • • • • • • • • • • • • • | ورد ماختار واژه(ها)<br>ماختار واژه(ها)<br>جو ماختار واژه(ها) | فیلد ،                                        |                       | کی جستجو مدار ک<br>جستجو در همه موارد مه موارد<br>و ▼ همه موارد پیدلور<br>یایج نفر<br>مراکز انتخاب نمایید<br>علی مرار |
|                                       |                                                              | نام عام مواد ۴ ، تمایید<br>زبان انتخاب تمایید | )                     | ن نوع ماده انتخاب ند<br>موضوع<br>محل نگهداری <b>۳</b> د منور<br>دره بندی                                              |

شما می توانید در کادر جستجوی که برای شما باز میشود، از قسمت"جستجود در" مشخص نمایید کلید واژه شما در چه فیلدی جستجو شود(عنوان، پدیدآور یا....) و در ادامه نیز با استفاده از عملگرهای بولین مثل "و" ،" یا "بجز" نتایج جستجوی خود را گسترده یا محدود نمایید.

همچنین با انتخاب یکی از گزینه های آیکون ساختار در سمت چپ صحفه جستجو، با انتخاب گزینه "<mark>واژه دقیق"</mark> عین عبارت مورد نظر را جستجو نمایید.

- در فیلد مراکز شما می توانید نوع مراکز یا کتابخانه ای که مد نظرتان می باشد را انتخاب نموده، که در اینجا مرکزمورد جستجو کتابخانه مرکزی می باشد.
   در فیلد نوع ماده منابع کتابی(کتاب فارسی یا لاتین در این قسمت) را انتخاب نمایید.
  - ۳. در فیلد محل نگهداری، محل نگهداری منبع مورد نظر نمایش داده خواهدشد.

- ۴. در فیلد نام عام مواد مواد برای جستجوی پایان نامه گزینه پایان نامه را انتخاب نمایید.
  - ۵. در فیلد زبان می توانید نوع زبان مورد نظر مدر کتان را انتخاب نمایید.
- ۶. در فیلد سال نشر می توانید سال نشر کتاب را در بازه زمانی خاص با انتخاب منوی "بین"، از بین سالهای مختلف انتخاب و یا با انتخاب گزینه کمتر از، سالهای پایین تر از سال وارد شده و با انتخاب گزینه بزرگتر از، سالهای بالاتر از سال وارد شده را انتخاب کنید.

در نهایت پس از پرکردن فیلدهای که لازم میدانید گزینه جستجو را انتخاب نمایید.

در نتیجه جستجوی انجام شده، صفحه ای مانند صحفه ذیل برای شما باز میشود که با کلیک روی هر آیکون از عناوین بازیابی شده امکان ملاحضه اطلاعات کتابشناختی بیشتر برای شما وجود دارد.

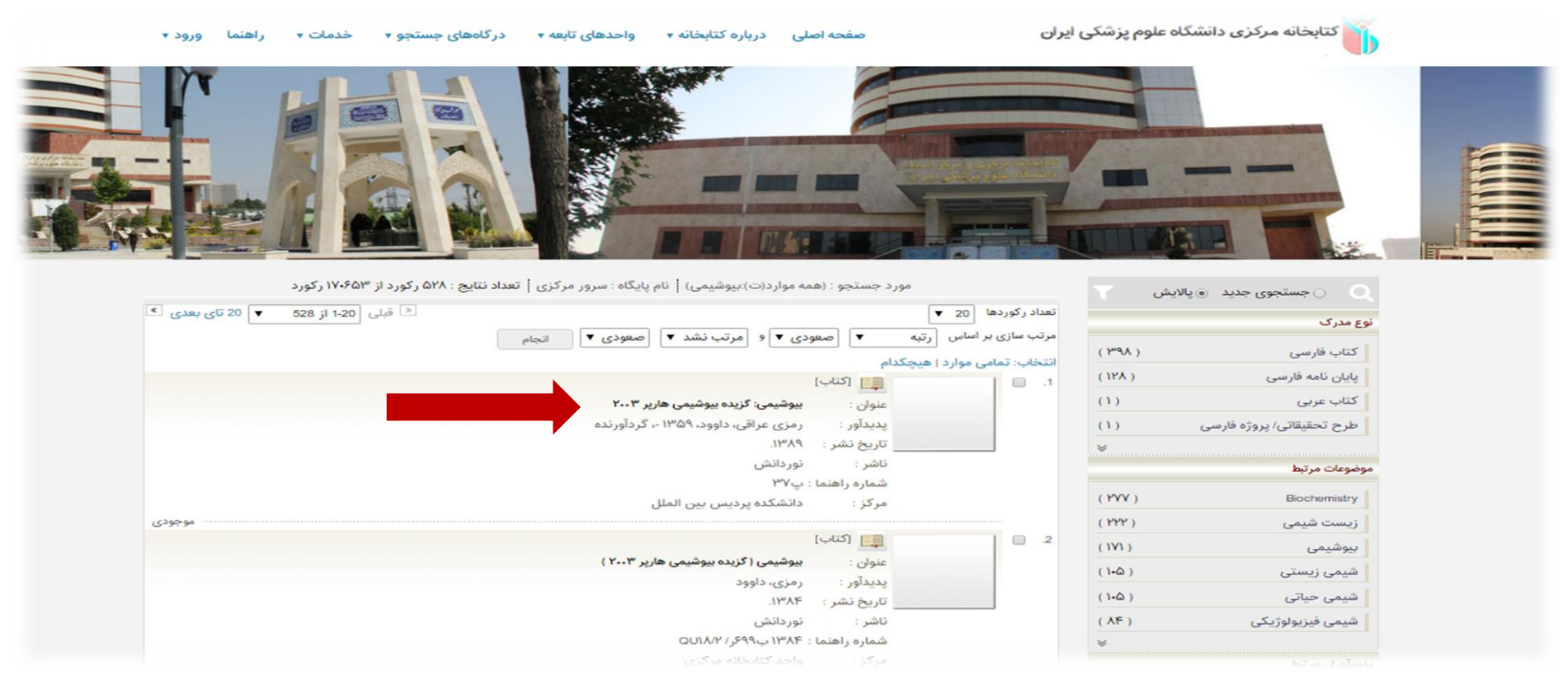

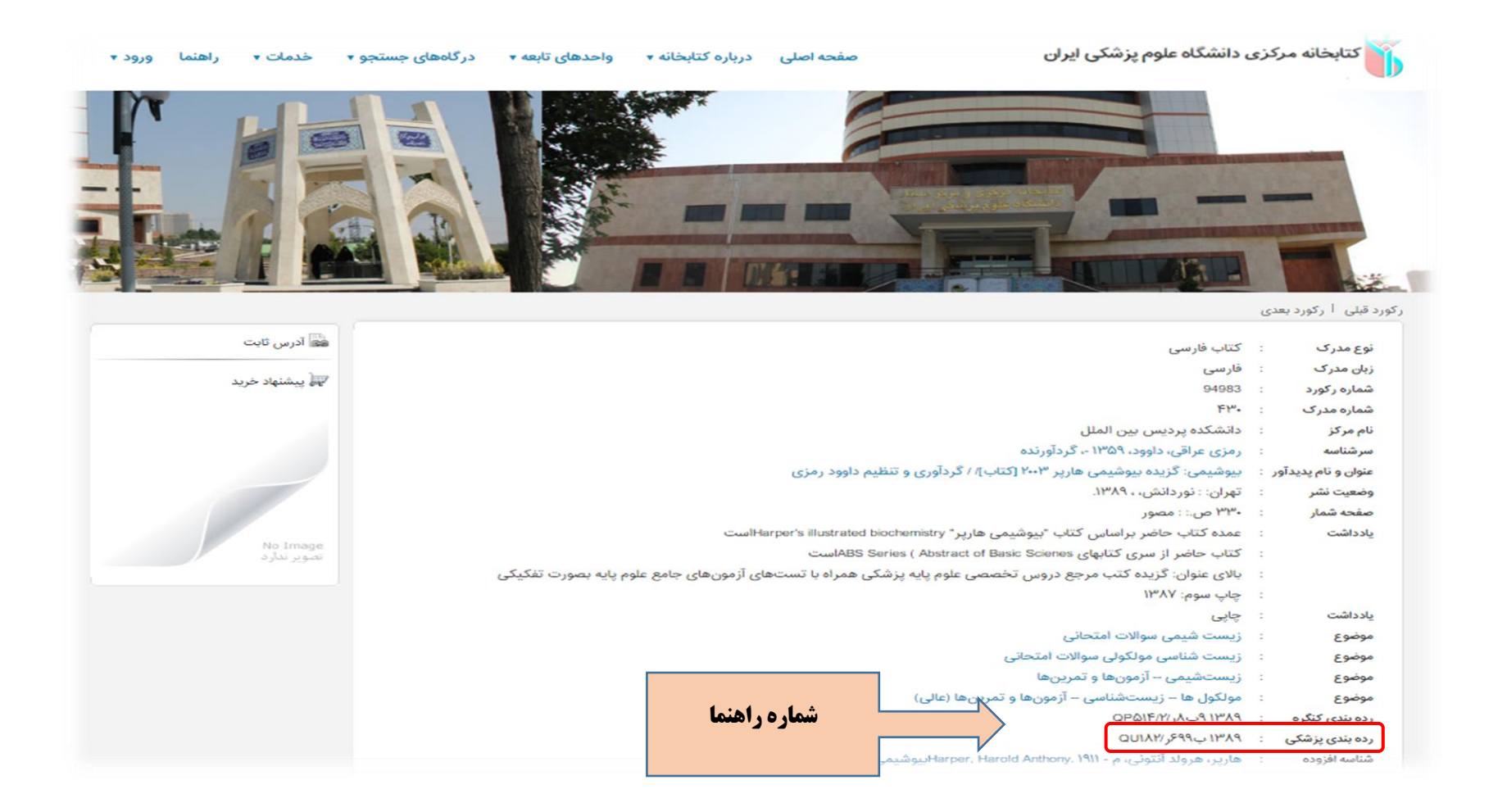

با مراجعه به بخش مرجع و تالار کتاب و ارائه شماره <mark>راهنما</mark> می توانید کتاب مورد نظر را دریافت نمایید.

مدیریت اطلاع رسانی پزشکی و منابع علمی

تلفن تماس: ۸۶۷۰۵۲۰۶

مراجعه حضوری: کتابخانه مرکزی و مرکز اسناد- طبقه اول- بخش مرجع و تالار کتاب

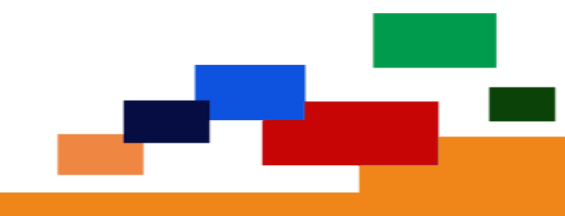